# Configurar reglas de acceso en un router serie RV34x

# Objetivo

El ruteador VPN Dual-WAN RV340 es un dispositivo de alto rendimiento, flexible y fácil de usar que se adapta a las pequeñas empresas. Con funciones de seguridad añadidas, como filtrado web, control de aplicaciones y protección de código fuente IP. El nuevo RV340 ofrece conectividad por cable, de banda ancha y muy segura a oficinas pequeñas y empleados remotos. Estas nuevas funciones de seguridad también facilitan el ajuste de la actividad permitida en la red.

Las reglas de acceso o las políticas del router serie RV34x permiten configurar reglas para aumentar la seguridad en la red. Una combinación de reglas y una lista de control de acceso (ACL). Las ACL son listas que bloquean o permiten el envío del tráfico hacia y desde determinados usuarios. Las reglas de acceso se pueden configurar para que estén en vigor todo el tiempo o en función de las programaciones definidas.

Las ACL tienen una negación implícita al final de la lista, por lo que a menos que lo permita explícitamente, el tráfico no puede pasar. Por ejemplo, si desea permitir que todos los usuarios accedan a una red a través del router excepto para direcciones específicas, debe denegar las direcciones particulares y luego permitir todas las demás.

El objetivo de este artículo es mostrarle cómo configurar las reglas de acceso en un router serie RV34x.

### **Dispositivos aplicables**

• Serie RV34x

## Versión del software

- 1.0.1.16
  - Desde la publicación de este artículo, se encuentra disponible un firmware para actualizar la interfaz de usuario. Haga clic aquí para ir a la página de descargas y localizar allí su producto específico.

# Configuración de una regla de acceso en un router serie RV34x

#### Crear una regla de acceso

Paso 1. Inicie sesión en la utilidad basada en web del router y elija **Firewall > Access Rules**.

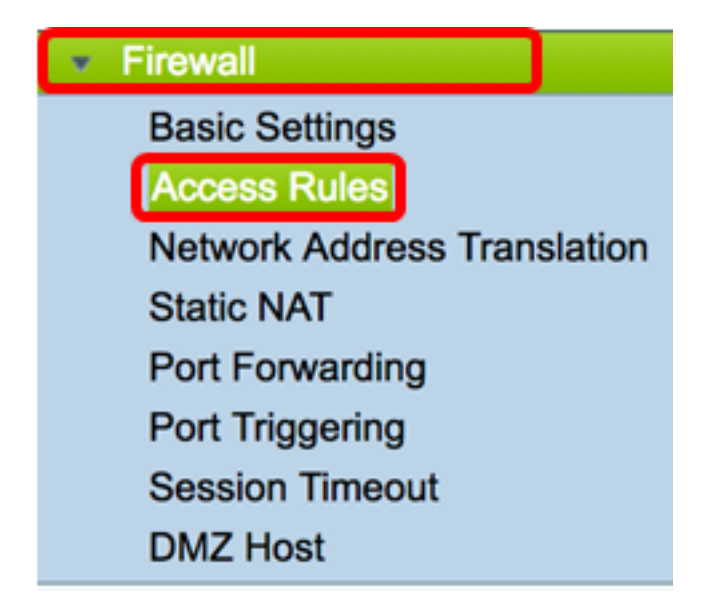

Paso 2. En la tabla Reglas de acceso IPv4 o IPv6, haga clic en **Agregar** para crear una nueva regla.

**Nota:** En el router serie RV34x, es posible configurar hasta 202 reglas. En este ejemplo, se utiliza IPv4.

| Ac | Access Rules            |          |                       |         |                   |  |  |  |  |  |
|----|-------------------------|----------|-----------------------|---------|-------------------|--|--|--|--|--|
|    | IPv4 Access Rules Table |          |                       |         |                   |  |  |  |  |  |
|    |                         | Priority | Enable Action Service |         |                   |  |  |  |  |  |
|    |                         | 201      | $\checkmark$          | Allowed | IPv4: All Traffic |  |  |  |  |  |
|    |                         | 202      | $\checkmark$          | Denied  | IPv4: All Traffic |  |  |  |  |  |
|    |                         | Add      | Edit Delete           |         |                   |  |  |  |  |  |

Paso 3. Marque la casilla de verificación Enable Rule Status para habilitar la regla.

#### Rule Status:

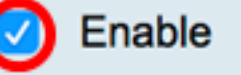

Paso 4. En el menú desplegable Acción, elija si la directiva permitirá o denegará datos.

Nota: En este ejemplo, se elige Permitir.

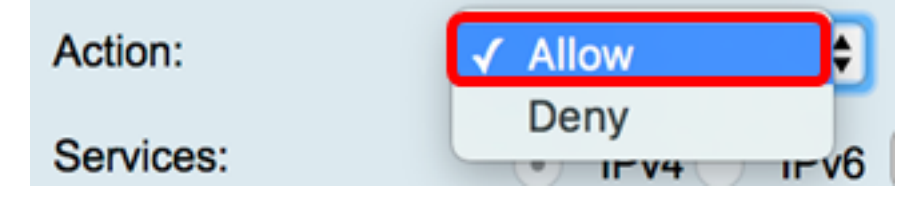

Paso 5. En el menú desplegable Servicios, elija el tipo de tráfico que el router permitirá o

denegará.

Nota: Para este ejemplo, se elige Todo el tráfico. Se permitirá todo el tráfico.

| Services:         | IPv4 IPv | ✓ All Traffic  |
|-------------------|----------|----------------|
| Log:              | True 🖨   | BGP<br>DNS-TCP |
| Source Interface: | WAN1 \$  | DNS-UDP<br>ESP |
| · · · ·           | · · ·    | CTD .          |

Paso 6. En el menú desplegable Registro, elija una opción para determinar si el router registrará el tráfico permitido o denegado. Las opciones son:

- Nunca: el router nunca registrará ningún tráfico permitido y denegado.
- True: el router registrará el tráfico que coincida con la política.

Nota: En este ejemplo, Nunca se elige.

| Log:              | ✓ Never |   |
|-------------------|---------|---|
| Source Interface: | True    | - |
| Source Interface: |         |   |

Paso 7. En el menú desplegable Interfaz de origen, elija una interfaz para el tráfico entrante o entrante donde se debe aplicar la política de acceso. Las opciones son

- WAN1: la política se aplica solamente al tráfico de WAN1.
- WAN2: la política se aplica solamente al tráfico de WAN2.
- USB1: la política se aplica solamente al tráfico de USB1.
- USB2: la política se aplica solamente al tráfico de USB2.
- VLAN1: la política se aplica solamente a la VLAN1 de tráfico.
- Any: la política se aplica a cualquier interfaz.

**Nota:** Si se ha configurado una red de área local virtual (VLAN) adicional, aparecerá la opción VLAN en la lista. En este ejemplo, se elige WAN1.

| Source Interface:      | ✓ WAN1 | ÷ |
|------------------------|--------|---|
|                        | WAN2   | _ |
| Source Address:        | USB1   | ₽ |
| Destination Interface: | USB2   |   |
| Doolinalon monado      | VLAN1  | P |
| Destination Address:   | Any    | • |
|                        |        |   |

Paso 8. En el menú desplegable Dirección de origen, elija un origen para aplicar la política.

Las opciones son:

- Any: la política se aplicará a cualquier dirección IP de la red. Si selecciona esta opción, vaya directamente al <u>Paso 12</u>.
- IP única: la política se aplica a un solo host o dirección IP. Si selecciona esta opción, vaya directamente al paso 9.
- Intervalo IP: la política se aplica a un conjunto o rango de direcciones IP. Si selecciona esta opción, vaya directamente al <u>Paso 10</u>.
- Subred: la política se aplica a toda una subred. Si selecciona esta opción, vaya directamente al <u>Paso 11</u>.

Nota: En este ejemplo, se elige Any (Cualquiera).

| Source Address:        | 🗸 Any                 |   |
|------------------------|-----------------------|---|
| Destination Interface: | Single IP<br>IP Range | 9 |
| Destination Address:   | Subnet                |   |

Paso 9. (Opcional) En el Paso 8 se eligió una única IP, introduzca una única dirección IP para la política que se aplicará y, a continuación, vaya directamente al Paso 12.

Nota: Para este ejemplo, se utiliza 200.200.22.52.

| Source Address: | Single IP | \$<br>200.200.22.52 |   |
|-----------------|-----------|---------------------|---|
|                 |           |                     | 4 |

Paso 10. (Opcional) Si se eligió el rango de IP en el paso 8, introduzca las direcciones IP inicial y final en los campos de dirección IP correspondientes.

**Nota:** En este ejemplo, 200.200.22.22 se utiliza como dirección IP inicial y 200.200.22.34 como dirección IP final.

| Source Address:   | IP Range 😫    | 1 | 200.200.22.22 | То | 200.200.22.34 |
|-------------------|---------------|---|---------------|----|---------------|
| oouroe / tudicoo. | in itange 🛛 🛉 | Л | LOO.LOO.LL.LL | 10 | 200.200.22.04 |

Paso 11. (Opcional) Si se eligió Subred en el Paso 8, introduzca el ID de red y su máscara de subred respectiva para aplicar la política.

**Nota:** En este ejemplo, 200.200.22.1 se utiliza como ID de subred y 24 como máscara de subred.

| Source Address: | Subnet | \$<br>200.200.22.1 | / 24 |
|-----------------|--------|--------------------|------|
|                 |        |                    |      |

Paso 12. En el menú desplegable Destination Interface, elija una interfaz para el tráfico saliente o saliente donde se debe aplicar la política de acceso. Las opciones son WAN1, WAN2, USB1, USB2, VLAN1 y Any.

Nota: Para este ejemplo, se elige WAN1.

| Destination Interface | ✓ WAN1 |     |
|-----------------------|--------|-----|
|                       | WAN2   |     |
| Destination Address:  | USB1   | E L |
|                       | USB2   |     |
|                       | VLAN1  |     |
|                       | Any    |     |
| Scheduling            |        |     |

Paso 13. En el menú desplegable Destination Address (Dirección de destino), elija un destino para aplicar la política. Las opciones son Any (Cualquiera), Single IP (IP única), IP Range (Intervalo IP), Subnet (Subred).

Nota: En este ejemplo, se elige Any (Cualquiera). Saltar al Paso 17.

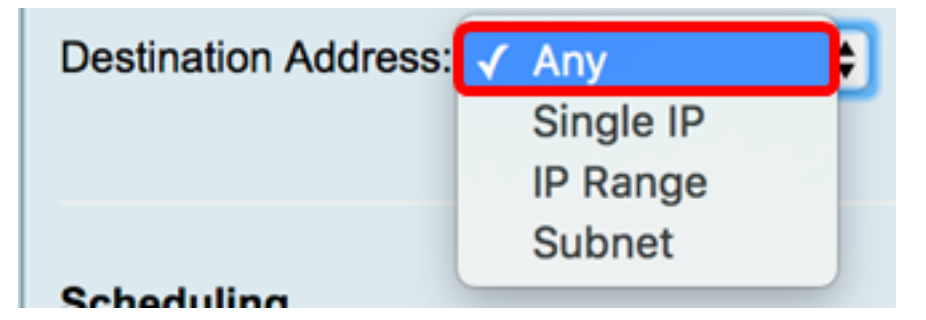

Paso 14. (Opcional) Si se eligió una sola IP en el Paso 13, introduzca una sola dirección IP para la política que se aplicará.

Nota: Para este ejemplo, se utiliza 210.200.22.52.

| Destination Address: | Single IP | \$<br>210.200.22.52 |
|----------------------|-----------|---------------------|
|                      |           |                     |

Paso 15. (Opcional) Si se eligió IP Range en el Paso 13, introduzca las direcciones IP inicial y final en los campos de dirección IP correspondientes.

**Nota:** En este ejemplo, 210.200.27.22 se utiliza como dirección IP inicial y 210.200.27.34 como dirección IP final. Saltar al <u>Paso 17</u>.

| Destination Address: | IP Range | • | 210.200.27.22 | То | 210.200.27.34 |
|----------------------|----------|---|---------------|----|---------------|

Paso 16. (Opcional) Si se eligió Subnet en el Paso 13, introduzca la dirección de red y su máscara de subred respectiva para aplicar la política.

**Nota:** En este ejemplo, 210.200.27.1 se utiliza como dirección de subred y 24 como máscara de subred.

| Destination Address: | Subnet | 210.200.27.1 | 1 | 24 |
|----------------------|--------|--------------|---|----|
|                      |        |              |   |    |

Paso 17. En la lista desplegable Nombre de programación, elija una programación para aplicar esta política. Para aprender a configurar una programación, haga clic <u>aquí</u>.

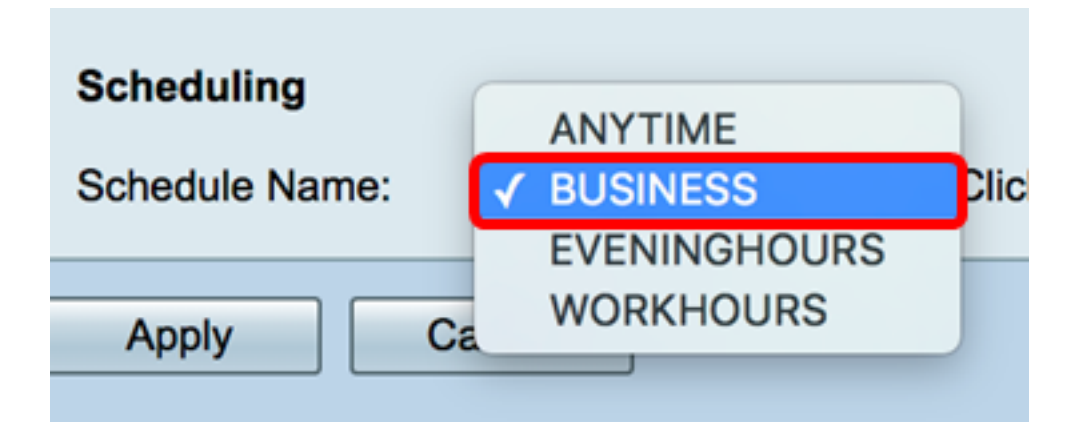

Paso 18. Haga clic en Apply (Aplicar).

| Access Rules           |                                                |
|------------------------|------------------------------------------------|
| Rule Status:           | C Enable                                       |
| Action:                | Allow \$                                       |
| Services:              | IPv4 IPv6 All Traffic                          |
| Log:                   | True 💠                                         |
| Source Interface:      | WAN1 \$                                        |
| Source Address:        | Any \$                                         |
| Destination Interface: | WAN1 \$                                        |
| Destination Address:   | Any \$                                         |
|                        |                                                |
| Scheduling             |                                                |
| Schedule Name:         | BUSINESS Click here to configure the schedules |
| Apply Can              | cel                                            |

Ahora debería haber creado correctamente una regla de acceso en un router de la serie RV.

#### Editar una regla de acceso

Paso 1. En la tabla de reglas de acceso IPv4 o IPv6, active la casilla de verificación junto a la regla de acceso que desea configurar.

Nota: En este ejemplo, en la Tabla de Reglas de Acceso IPv4, se elige Prioridad 1.

| IPv        | IPv4 Access Rules Table |              |         |                   |                  |  |  |  |  |  |  |  |
|------------|-------------------------|--------------|---------|-------------------|------------------|--|--|--|--|--|--|--|
|            | Priority                | Enable       | Action  | Service           | Source Interface |  |  |  |  |  |  |  |
| $\bigcirc$ | 1                       | $\checkmark$ | Allowed | IPv4: All Traffic | WAN1             |  |  |  |  |  |  |  |
|            | 2                       | $\checkmark$ | Denied  | IPv4: BGP         | WAN1             |  |  |  |  |  |  |  |
|            | 3                       | $\checkmark$ | Allowed | IPv4: FTP         | WAN1             |  |  |  |  |  |  |  |
|            | 201                     | $\checkmark$ | Allowed | IPv4: All Traffic | VLAN             |  |  |  |  |  |  |  |
|            | 202                     | $\checkmark$ | Denied  | IPv4: All Traffic | WAN              |  |  |  |  |  |  |  |
|            | Add                     | E            | dit     | Delete            |                  |  |  |  |  |  |  |  |

Paso 2. Haga clic en Editar.

| IPv | IPv4 Access Rules Table |              |         |                   |                  |  |  |  |  |  |  |  |
|-----|-------------------------|--------------|---------|-------------------|------------------|--|--|--|--|--|--|--|
|     | Priority                | Enable       | Action  | Service           | Source Interface |  |  |  |  |  |  |  |
|     | 1                       | $\checkmark$ | Allowed | IPv4: All Traffic | WAN1             |  |  |  |  |  |  |  |
|     | 2                       | $\checkmark$ | Denied  | IPv4: BGP         | WAN1             |  |  |  |  |  |  |  |
|     | 3                       | $\checkmark$ | Allowed | IPv4: FTP         | WAN1             |  |  |  |  |  |  |  |
|     | 201                     | $\checkmark$ | Allowed | IPv4: All Traffic | VLAN             |  |  |  |  |  |  |  |
|     | 202                     | $\checkmark$ | Denied  | IPv4: All Traffic | WAN              |  |  |  |  |  |  |  |
|     | Add                     | E            | dit     | Delete            |                  |  |  |  |  |  |  |  |

Paso 3. (Opcional) En la columna Configurar, haga clic en el botón **Editar** en la fila de la regla de acceso deseada.

| Schedule | Configure | )      |    |      |
|----------|-----------|--------|----|------|
| BUSINESS | Edit      | Delete | Up | Down |
| BUSINESS | Edit      | Delete | Up | Down |
| ANYTIME  | Edit      | Delete | Up | Down |
| ANYTIME  | Edit      | Delete | Up | Down |
| ANYTIME  | Edit      | Delete | Up | Down |

Paso 4. Actualice los parámetros necesarios.

| Access Rules           |                                                |
|------------------------|------------------------------------------------|
| Rule Status:           | Enable                                         |
| Action:                | Allow \$                                       |
| Services:              | IPv4 IPv6 All Traffic                          |
| Log:                   | True 💠                                         |
| Source Interface:      | WAN1 \$                                        |
| Source Address:        | Any 🗘                                          |
| Destination Interface: | USB1 ¢                                         |
| Destination Address:   | Single IP                                      |
|                        |                                                |
| Scheduling             |                                                |
| Schedule Name:         | BUSINESS Click here to configure the schedules |
| Apply Can              | cel                                            |

Paso 5. Haga clic en Apply (Aplicar).

| Access Rules           |                                                |
|------------------------|------------------------------------------------|
| Rule Status:           | Enable                                         |
| Action:                | Allow \$                                       |
| Services:              | IPv4 IPv6 All Traffic                          |
| Log:                   | True 💠                                         |
| Source Interface:      | WAN1 🗘                                         |
| Source Address:        | Any 🗘                                          |
| Destination Interface: | USB1 ¢                                         |
| Destination Address:   | Single IP \$ 192.168.1.1                       |
|                        |                                                |
| Scheduling             |                                                |
| Schedule Name:         | BUSINESS Click here to configure the schedules |
| Apply Can              | cel                                            |

Paso 6. (Opcional) Para cambiar la prioridad de una regla de acceso en la columna Configurar, haga clic en el botón **Arriba** o **Abajo** de la regla de acceso que desea mover.

**Nota:** Cuando una regla de acceso se mueve hacia arriba o hacia abajo, se mueve un paso por encima o por debajo de su posición original. En este ejemplo, la Prioridad 1 se desplazará hacia abajo.

| IPv | IPv4 Access Rules Table |          |         |             |               |        |          |             |          |           |        |    |      |
|-----|-------------------------|----------|---------|-------------|---------------|--------|----------|-------------|----------|-----------|--------|----|------|
|     | Priority                | Enable   | Action  | Service     | Source Interf | Source | Destinat | Destination | Schedule | Configure |        |    |      |
|     | 1                       |          | Allowed | IPv4: All T | WAN1          | Any    | USB1     | 192.168.1.1 | BUSINESS | Edit      | Delete | Up | Down |
|     | 2                       | 1        | Denied  | IPv4: BGP   | WAN1          | Any    | WAN1     | Any         | BUSINESS | Edit      | Delete | Up | Down |
| 0   | 3                       | 1        | Allowed | IPv4: FTP   | WAN1          | Any    | USB2     | Any         | ANYTIME  | Edit      | Delete | Up | Down |
| 0   | 201                     | 1        | Allowed | IPv4: All T | VLAN          | Any    | WAN      | Any         | ANYTIME  |           |        |    | Down |
| 0   | 202                     | <b>V</b> | Denied  | IPv4: All T | WAN           | Any    | VLAN     | Any         | ANYTIME  | Edit      |        |    | Down |
|     | Add                     | Б        |         | Delete      |               |        |          |             |          |           |        |    |      |

Nota: En este ejemplo, la Prioridad 1 es ahora Prioridad 2.

| IP         | IPv4 Access Rules Table |              |         |              |              |        |         |             |          |           |        |    |      |
|------------|-------------------------|--------------|---------|--------------|--------------|--------|---------|-------------|----------|-----------|--------|----|------|
|            | Priority                | Enable       | Action  | Service      | Source Inter | Source | Destina | Destination | Schedule | Configure | 1      |    |      |
|            | 1                       | $\checkmark$ | Denied  | IPv4: BGP    | WAN1         | Any    | WAN1    | Any         | BUSINESS | Edit      | Delete | Up | Down |
| $\square$  | 2                       | V            | Allowed | IPv4: All Tr | WAN1         | Any    | USB1    | 192.168.1.1 | BUSINESS | Edit      | Delete | Up | Down |
|            | 3                       | <b>V</b>     | Allowed | IPv4: FTP    | WAN1         | Any    | USB2    | Any         | ANYTIME  | Edit      | Delete | Up | Down |
|            | 201                     | <b>V</b>     | Allowed | IPv4: All Tr | VLAN         | Any    | WAN     | Any         | ANYTIME  | Edit      | Delete |    | Down |
| $\bigcirc$ | 202                     | <b>V</b>     | Denied  | IPv4: All Tr | WAN          | Any    | VLAN    | Any         | ANYTIME  | Edit      | Delete |    | Down |
|            | Add                     | E            | dit     |              |              |        |         |             |          |           |        |    |      |

Paso 7. Haga clic en Apply (Aplicar).

| ccess Rules                                       |          |              |         |                   |            |  |  |  |  |  |
|---------------------------------------------------|----------|--------------|---------|-------------------|------------|--|--|--|--|--|
| IPv4 Access Rules Table                           |          |              |         |                   |            |  |  |  |  |  |
|                                                   | Priority | Enable       | Action  | Service           | Source Int |  |  |  |  |  |
|                                                   | 1        | <b>V</b>     | Denied  | IPv4: BGP         | WAN1       |  |  |  |  |  |
|                                                   | 2        | $\checkmark$ | Allowed | IPv4: All Traffic | WAN1       |  |  |  |  |  |
|                                                   | 3        | $\checkmark$ | Allowed | IPv4: FTP         | WAN1       |  |  |  |  |  |
|                                                   | 201      | $\checkmark$ | Allowed | IPv4: All Traffic | VLAN       |  |  |  |  |  |
|                                                   | 202      | $\checkmark$ | Denied  | IPv4: All Traffic | WAN        |  |  |  |  |  |
|                                                   | Add      | E            | dit     | Delete            |            |  |  |  |  |  |
| IPv                                               | 6 Access | Rules Tab    | le      |                   |            |  |  |  |  |  |
|                                                   | Priority | Enable       | Action  | Service           | Source Int |  |  |  |  |  |
|                                                   | 201      | $\checkmark$ | Allowed | IPv6: All Traffic | VLAN       |  |  |  |  |  |
|                                                   | 202      | $\checkmark$ | Denied  | IPv6: All Traffic | WAN        |  |  |  |  |  |
|                                                   | Add      | E            | dit     | Delete            |            |  |  |  |  |  |
| _                                                 |          | ,            |         |                   |            |  |  |  |  |  |
| Apply Restors to Default Rules Sequire Management |          |              |         |                   |            |  |  |  |  |  |
| Apply Restore to Default Rules Service Management |          |              |         |                   |            |  |  |  |  |  |

Ahora debería haber editado correctamente una regla de acceso en un router serie RV34x.

#### Eliminación de una regla de acceso

Paso 1. En la tabla de reglas de acceso IPv4 o IPv6, active la casilla de verificación junto a la regla de acceso que desea eliminar.

Nota: En este ejemplo, en la Tabla de Reglas de Acceso IPv4, se elige Prioridad 1.

| IPv | IPv4 Access Rules Table |              |         |                   |                  |  |  |  |  |  |  |  |
|-----|-------------------------|--------------|---------|-------------------|------------------|--|--|--|--|--|--|--|
|     | Priority                | Enable       | Action  | Service           | Source Interface |  |  |  |  |  |  |  |
|     | 1                       | $\checkmark$ | Allowed | IPv4: All Traffic | WAN1             |  |  |  |  |  |  |  |
|     | 2                       | $\checkmark$ | Denied  | IPv4: BGP         | WAN1             |  |  |  |  |  |  |  |
|     | 3                       | $\checkmark$ | Allowed | IPv4: FTP         | WAN1             |  |  |  |  |  |  |  |
|     | 201                     | $\checkmark$ | Allowed | IPv4: All Traffic | VLAN             |  |  |  |  |  |  |  |
|     | 202                     | $\checkmark$ | Denied  | IPv4: All Traffic | WAN              |  |  |  |  |  |  |  |
|     | Add                     | E            | dit     | Delete            |                  |  |  |  |  |  |  |  |

Paso 2. Haga clic en **Eliminar** ubicado debajo de la tabla o haga clic en el botón Eliminar en la columna Configurar.

| IPv | IPv4 Access Rules Table |              |         |                   |                  |  |  |  |  |  |  |  |
|-----|-------------------------|--------------|---------|-------------------|------------------|--|--|--|--|--|--|--|
|     | Priority                | Enable       | Action  | Service           | Source Interface |  |  |  |  |  |  |  |
|     | 1                       | $\checkmark$ | Allowed | IPv4: All Traffic | WAN1             |  |  |  |  |  |  |  |
|     | 2                       | $\checkmark$ | Denied  | IPv4: BGP         | WAN1             |  |  |  |  |  |  |  |
|     | 3                       | $\checkmark$ | Allowed | IPv4: FTP         | WAN1             |  |  |  |  |  |  |  |
|     | 201                     | $\checkmark$ | Allowed | IPv4: All Traffic | VLAN             |  |  |  |  |  |  |  |
|     | 202                     | $\checkmark$ | Denied  | IPv4: All Traffic | WAN              |  |  |  |  |  |  |  |
|     | Add                     | E            | dit     | Delete            |                  |  |  |  |  |  |  |  |

Paso 3. Haga clic en Apply (Aplicar).

| cce | ess Rule | es           |             |                   |         |
|-----|----------|--------------|-------------|-------------------|---------|
| IPv | 4 Access | Rules Tab    | le          |                   |         |
|     | Priority | Enable       | Action      | Service           | Sourc   |
|     | 1        | $\checkmark$ | Denied      | IPv4: BGP         | WAN1    |
|     | 2        | $\checkmark$ | Allowed     | IPv4: FTP         | WAN1    |
|     | 201      | $\checkmark$ | Allowed     | IPv4: All Traffic | VLAN    |
|     | 202      | $\checkmark$ | Denied      | IPv4: All Traffic | WAN     |
|     | Add      | E            | dit         | Delete            |         |
| IPv | 6 Access | Rules Tab    | le          |                   |         |
|     | Priority | Enable       | Action      | Service           | Sourc   |
|     | 201      | $\checkmark$ | Allowed     | IPv6: All Traffic | VLAN    |
|     | 202      |              | Denied      | IPv6: All Traffic | WAN     |
|     | Add      | E            | dit         | Delete            |         |
|     |          |              |             |                   |         |
| Ap  | oply     | Restore t    | o Default R | Rules Service Man | agement |

Ahora debería haber eliminado correctamente una regla de acceso en el router serie RV34x.

# Ver un vídeo relacionado con este artículo...

Haga clic aquí para ver otras charlas técnicas de Cisco